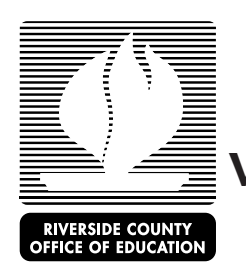

## Verificación de pago o falta de pago de manutención de menores - instrucciones

El Departamento de Servicios de Manutención de Menores (DCSS) proporciona servicios en línea para que las familias abran, cambien y tengan acceso a sus casos de manutención de menores. Las familias pueden iniciar su sesión desde cualquier computadora con acceso a internet o utilizando uno de los quioscos de las oficinas de DCSS.

Si tiene alguna pregunta sobre este proceso, por favor comuníquese con su representante de cuidado infantil de Educación y Cuidado Temprano (Early Care and Education).

| Necesito un código de acceso                                                                                                    | <u>Ya tengo un código de acceso</u>                     | <u>Necesito abrir un caso de manutención de</u>             |
|----------------------------------------------------------------------------------------------------|---------------------------------------------------------|-------------------------------------------------------------|
|                                                                                                    |                                                         | <u>menores o añadir un niño al caso existente</u>           |
| Si usted nunca ha utilizado el sitio web o no puede                                                                                                    | Por favor, dé tiempo a la entrega de su código de       |                                                             |
| recordar su código de acceso, deberá solicitar un                                                                                                    | acceso para que pueda acceder la información de su      | Visite: <u>https://www.cse.ca.gov/CustomerConnect/login</u> |
| courgo de acceso (Pin en ingles).                                                                                                    | traer su código de acceso a su cita                     | Desplácese hasta la parte inferior de la página             |
| Visite: https://www.cse.ca.gov/CustomerConnect/login                                                                                                    | trael su courgo de acceso a su cita.                    | Desplacese hasia la parte interior de la pagina.            |
| The interimentation of the second of the second of the sec | Visite: https://www.cse.ca.gov/CustomerConnect/login    | Haga clic en "Start an Application Today"                   |
| Haga clic en "Login"                                                                                                    |                                                         | 0 11 /                                                      |
|                                                                                                    | Haga clic en "Login"                                    | Número 1. Apply Online- Haga clic en "Click Here".          |
| Haga clic en "Forgot PIN?"                                                                                                    |                                                         |                                                             |
|                                                                                                    | Ingrese su identificación del participante (Participant | Si esta es la primera vez que utiliza el sitio en la red    |
| Complete la información para solicitar su código de                                                                                                    | ID) o número de Seguro Social (Social Security          | para una solicitud, tendrá que completar los pasos del      |
| acceso.                                                                                                    | Number) y su codigo de acceso (PIN).                    | "Register for an account"                                   |
| La entrega del código de acceso por correo electrónico                                                                                                    | Haga clic en "Login"                                    | Una vez que se hava registrado, o si va está registrado     |
| es por lo general en un día hábil.                                                                                                    | indga ene en Login                                      | ingrese su nombre de usuario y su contraseña.               |
| I O                                                                                                    | Habrá llegado a la página del participante (Participant | 8                                                           |
|                                                                                                    | Home Page) - Deberá imprimir esta página para su cita   | Haga clic en "Login"                                        |
| Entrega de correo estándar de un código de acceso                                                                                                    | con ECE.                                                |                                                             |
| puede tardar hasta 10 días hábiles.                                                                                                    |                                                         | Llene la solicitud en línea.                                |
|                                                                                                    | A continuación, haga clic en "My Payments"              |                                                             |
| Por favor, de tiempo a la entrega de su codigo de                                                                                                    | Haga Clic on "Payments   Passived"                      | Una vez que haya llenado la solicitud, tendra que           |
| caso antes de su cita con ECE                                                                                                    | Haga Clic ell'Payments i Received                       | imprimir la commación para su cita con ece.                 |
|                                                                                                    | Tendrá que imprimir todas las páginas de su historial   |                                                             |
|                                                                                                    | de pagos y llevarlas a su cita con ECE.                 |                                                             |
|                                                                                                    |                                                         |                                                             |
|                                                                                                    |                                                         |                                                             |